## გადაფასება

გადაფასების ოპერაციის შესასრულებლად გამოიძახეთ ძირითადი საშუალებების სია -"ამოცანები/ ძირითადი საშუალებები/ძირითადი საშუალებები სია". თავდაპირველად იმ ძირითად საშუალებებს, რომელთა გადაფასებაც უნდა მოხდეს ველში "საბალანსო ღირებულების გადაფასების თანხა" უნდა მიუთითოთ გადასაფასებელი თანხის ოდენობა.

| 1 3m83org/dy/dw 1 10,169.49 1,016.95   6 以3x0or 0 12 1,200.00 240.00   21 8/xorps 12 1,500.00 300.00 0 | კოდი | დასახელება | ქციის<br>პობა<br>ცხ<br>დში | მომსახურების<br>დარჩენილი<br>თვეების<br>რაოდენობა | ცვეთის<br>წლიური<br>კოეფიციენტი | დარიცხვის<br>თვეების<br>რაოდენობა | ნარჩენი<br>ღირებულება | ცვეთის<br>დასარიცხი<br>თანხა | ჯამური<br>ცვეთა | საბალანსო<br>ღირებულების<br>გადაფასების<br>თანხა | ೯೭೨ |
|----------------------------------------------------------------------------------------------------|------|------------|----------------------------|---------------------------------------------------|---------------------------------|-----------------------------------|-----------------------|------------------------------|-----------------|--------------------------------------------------|-----|
| 6 სკამი 12 1,200.00 240.00                                                                             | 1    | კომპიუტერი |                            |                                                   |                                 | 12                                | 10,169.49             | 1,016.95                     |                 |                                                  |     |
| 21 Biagraph 12 1,500,00 300,00                                                                         | 6    | სკამი      |                            |                                                   |                                 | 12                                | 1,200.00              | 240.00                       |                 |                                                  |     |
|                                                                                                    | 21   | მაგიდა     |                            |                                                   |                                 | 12                                | 1,500.00              | 300.00                       |                 |                                                  |     |

მაგალითისთვის კომპიუტერი ავაფასოთ 200 ლარით, ხოლო მაგიდა ჩამოვაფასოთ 150 ლარით. ამისათვის გააკორექტირეთ კომპიუტერის გასწვრივ ველი "საბალანსო ღირებულების გადაფასების თანხა" მასზე მაუსის ორჯერ დაწკაპებით და შეიტანეთ თანხა. ან გამოიყენეთ ღილაკი 🖾 (ან კლავიატურაზე F2). ეკრანზე იხილავთ ძირითადი საშუალების ბარათს. გადადით ბარათში "ცვეთა" და ველში "საბალანსო ღირებულების გადაფასების თანხა" მიუთითეთ 200.

| 欖 მირითადი საშუალებების კორექტი            | ირება              |         |                | - O X        |  |  |
|--------------------------------------------|--------------------|---------|----------------|--------------|--|--|
| შტრიხ კოდი 1                               |                    |         |                |              |  |  |
| დასახელება კომპიუტერი                      | ,                  |         |                |              |  |  |
| მთავარი თარიღები ცვეთა სხვად               | დასხვა             |         |                |              |  |  |
| ცვეთის დ                                   | დარიცხვის მეთოდი   | წრფივი  | )              | •            |  |  |
| საბა                                       | ლანსო ღირებულება   |         | 10169.4        | 9 🖩 (A)      |  |  |
| ცვეთა შე                                   | ბენის დოკუმენტით   |         |                | 0 🔳          |  |  |
| სალიკვი                                    | დაციო ღირებულება   |         |                | 0 🖩 (R)      |  |  |
|                                            | მომსახურების ვადა  |         | 1              | 0 🔳 (J)      |  |  |
| პროდუქციის რაოდენობა მო                    | ამსახურების ვადაში | 0 🖩 (K) |                |              |  |  |
| პროდუქციის რაოდენობა დ                     | ასარიცხ პერიოდში   | 0 🖩 (L) |                |              |  |  |
| მომსახურების დარჩენილი ი                   | თვეების რაოდენობა  |         |                | 0 🔳 (M)      |  |  |
| ცვეთის წლ                                  | იური კოეფიციენტი   |         |                | 0 🔳 (B)      |  |  |
| დარიცხვის თვეების რაოდენობა                | 12 🖩               | ] (C)   |                |              |  |  |
| ნარჩენი ღირებულება                         | 10169.49 🖩         | ] (D)   |                |              |  |  |
| ცვეთის დასარიცხი თანხა                     | 1016.95 🖩          | (E)     | D<=E?D:((A-    | R)/(J*12))*C |  |  |
| ჯამური ცვეთა                               | 0 🖩                | (G)     | A-D            |              |  |  |
| საბალანსო ღირებულების<br>გადაფასების თანხა | 200                | ] (F)   |                |              |  |  |
| ჯამური ცვეთის გადაფასების<br>თანხა         |                    | ] (S)   | G*(F*100/A)/10 | 00           |  |  |
|                                            |                    |         | შევინახოთ      | უარი         |  |  |

შეინახეთ ცვლილებები. მაგიდის შემთხვევაში რადგან ხდება ჩამოფასება თანხა შეიტანეთ "-" ნიშნით, ანუ მიუთითეთ "-150". გადაფასების ოპერაციის შესასრულებლად დააჭირეთ

| 📜 მაკროსი (გადაფასება)                                                                                                    | • X                 |
|----------------------------------------------------------------------------------------------------|---------------------|
| გადაფასდება შემდეგი ძ/ს: [საბალანსო ღირებულების გადაფასების თანხა] <> 0; გადანიშნულია ველი [ჩამოწერილია], [დახურულია დ<br>შედეგად] და [დახურულია გაერთიანების შედეგად]; [მიღების თარიღი] ნაკლებია გადაფასების თარიღზე; [დახურვის თარიღი] არ აქ<br>მითითებული. | აშლის<br><b>კ</b> ს |
| გადაფასება                                                                                                    |                     |
| 💿 მოწიშნულ ძირითად საშუალებებზე                                                                                                    |                     |
| 🔘 ყველა (ეკრანზე არსებულ) ძირითად საშუალებაზე                                                                                                    |                     |
| გადაფასების თარიღი                                                                                                    |                     |
| 15.11.2021 23:53:05                                                                                                    |                     |
| დოკუმენტის ნომერი                                                                                                    |                     |
|                                                                                                    |                     |
| გადაფასების შემოსავლის ანგარიში                                                                                                    |                     |
| 5420 მირითადი საშუალებების გადაფასების რეზერვი                                                                                                    |                     |
| გადაფასების ხარჯის ანგარიში                                                                                                    |                     |
| 8290 სხვა არასაოპერაციო ხარჯები                                                                                                    |                     |
| კომენტარი                                                                                                    |                     |
| მირითადი საშუალების გადაფასება                                                                                                    |                     |
|                                                                                                    |                     |
|                                                                                                    |                     |
|                                                                                                    |                     |
| OK 3036                                                                                                    | ყვიტოთ              |

ყურადღება მიაქციეთ, რომ ეკრანის ზედა ნაწილში მოცემულია მითითება იმის შესახებ, თუ რომელ ძირითად საშუალებებზე შესრულდება გადაფასების ოპერაცია.

გადაფასების ოპერაციის შესრულება შესაძლებელია როგორც ყველა ძირითად საშუალებაზე, ასევე მონიშნულ ძირითად საშუალებებზე იმისდა მიხედვით, თუ რომელ მოსანიშნს მონიშნავთ. ჩვენს შემთხვევაში მონიშნეთ "ყველა (ეკრანზე არსებულ) ძირითად საშუალებაზე". მიუთითეთ ოპერაციის თარიღი და დოკუმენტის ნომერი.

ოპერაციის შინაარსიდან გამომდინარე კომენტარის ველი სისტემამ ავტომატურად შეავსო. თუმცა შეგიძლიათ შეიტანოთ თქვენთვის სასურველი ინფორმაცია. ოპერაციის შესასრულებლად დააჭირეთ ღილაკს "OK"

ვნახოთ როგორ აისახა გადაფასების ოპერაცია ძირითადი საშუალებების ბარათში. ამისათვის გააკორექტირეთ მაგალითად კომპიუტერი და გადადით ბარათში "ცვეთა"

| ] მირითადი საშუალებებ | ის კორექტირება 🧾                                                                                                    |              |  |  |  |  |  |  |  |
|-----------------------|----------------------------------------------------------------------------------------------------|--------------|--|--|--|--|--|--|--|
| შტრიხ კოდი 👖          | 1                                                                                                    |              |  |  |  |  |  |  |  |
| დასახელება კ          | კომპიუტერი                                                                                                    |              |  |  |  |  |  |  |  |
| მთავარი თარიღები (3   | ეთა სხვადასხვა                                                                                                    |              |  |  |  |  |  |  |  |
|                       | ცვეთის დარიცხვის მეთოდი წრფივი                                                                                                    | •            |  |  |  |  |  |  |  |
|                       | საბალანსო ღირებულება 10369.49                                                                                                    | 9 🖹 ( A )    |  |  |  |  |  |  |  |
|                       | ცვეთა შეძენის დოკუმენტით 🤅 (                                                                                                    |              |  |  |  |  |  |  |  |
|                       | სალიკვიდაციო ღირებულება 🤅 (                                                                                                    | ) 🖩 ( R )    |  |  |  |  |  |  |  |
|                       | მომსახურების ვადა 10                                                                                                    | ) 🔳 (J)      |  |  |  |  |  |  |  |
| პროდუქციის რაო        | დენობა მომსახურების ვადაში 🤅 🧰 🥵                                                                                                    | ) 🖩 (K)      |  |  |  |  |  |  |  |
| პროდუქციის რაი        | იდენობა დასარიცხ პერიოდში 🤅 🥵 🥵 🥵 🥵 🥵 🚺 🥵 🚺 🚺 🚺 🚺 🚺 🚺 🚺 🚺 🚺 🚺 🚺 👘 🚺 🚺 👘 🚺 👘 Сарада сарада с | ) 🔳 (L)      |  |  |  |  |  |  |  |
| მომსახურების და       | რჩენილი თვეების რაოდენობა 🤅                                                                                                    | ) 🔳 ( M )    |  |  |  |  |  |  |  |
|                       | კვეთის წლიური კოეფიციენტი 🤅 🤇                                                                                                    | 0            |  |  |  |  |  |  |  |
| დარიცხვის თვეების რა  | ოდენობა <u>12</u> 🗐 (C)                                                                                                    |              |  |  |  |  |  |  |  |
| ნარჩენი ღირ           | რებულება 10369.49 💽 ( D )                                                                                                    |              |  |  |  |  |  |  |  |
| ცვეთის დასარი         | ვხი თანხა 1036.95 📄 (E) D<=E?D:((A-P                                                                                                    | R)/(J*12))*C |  |  |  |  |  |  |  |
| ჯამუ                  | რი ცვეთა 0 📓 (G) A-D                                                                                                    |              |  |  |  |  |  |  |  |
| საბალანსო ღირე        | ებულების                                                                                                    |              |  |  |  |  |  |  |  |
| გადაფასემ             | ბის თანხა 0 🖩 (F)                                                                                                    |              |  |  |  |  |  |  |  |
| ჯამური ცვეთის გად     | ააფასების 0 🗐 (S) G*(F*100/A)/10<br>თანხა                                                                                                    | 0            |  |  |  |  |  |  |  |
|                       | შევინახოთ                                                                                                    | უარი         |  |  |  |  |  |  |  |

დაინახავთ რომ საბალანსო და ნარჩენი ღირებულება გაიზარდა 200 ლარით და თავიდან გადაითვალა სისტემამ ცვეთის დასარიცხი თანხა. ხოლო საბალანსო ღირებულების გადაფასების თანხა განულდა. შეინახეთ ბარათი. მაგიდის შემთხვევაში კი ნახავთ რომ 150 ლარით შემცირდებოდა საბალანსო და ნარჩენი ღირებულება.

იმისათვის რომ ნახოთ თქვენს მიერ შესრულებული გადაფასების ოპერაციის შესაბამისი საბუღალტრო გატარებები, გამოიძახეთ მენიუ ბუღალტერია/გატარებები

| گەنھ (1) |                                     |       |                  |                                     |                     |                     |          |                         |                 |                  |        |   |
|----------|-------------------------------------|-------|------------------|-------------------------------------|---------------------|---------------------|----------|-------------------------|-----------------|------------------|--------|---|
| პერიი    | კერიოდი [ 01.01.2021 - 01.01.2022 ] |       |                  |                                     |                     |                     |          |                         |                 |                  |        |   |
|          |                                     |       |                  |                                     |                     |                     |          |                         |                 |                  |        |   |
|          |                                     |       | 1                | 1                                   | 1                   | 1                   | 1        | 1                       | 1               | 1                |        |   |
|          | 0.                                  | გადად | დოკუმე<br>დასტურ | ოპერაციის ტიპი                      | დოკუმენტი<br>ნომერი | ოპერაციის<br>თარიღი | ანგარიში | ანგარიშის<br>დასახელება | დებეტი<br>თანხა | კრედიტი<br>თანხა | ვალუტ: | ŕ |
| 25       | 2                                   |       |                  |                                     | 1                   | 14.11.2021 14       | 2170 21  | 21 მაგიდა               | 1,500.00        |                  | GEL    | • |
| 26       | 2                                   |       |                  |                                     | 1                   | 14.11.2021 14       | 1690 5   | 0005 მაგიდა             |                 | 1,500.00         | GEL    | 1 |
| ▶27      | 2                                   |       |                  | 🛱 მირითადი საშუალებების გადააფასება |                     | 15.11.2021 00       | 2160 3   | 1 კომპიუტერი            | 200.00          |                  | GEL    | 1 |
| 28       | 2                                   |       |                  | 🛱 ძირითადი საშუალებების გადააფასება |                     | 15.11.2021 00       | 8190     | სხვა არასაოპერაციო      |                 | 200.00           | GEL    | i |
| 29       | 2                                   |       |                  | 🛱 ძირითადი საშუალებების გადააფასება |                     | 15.11.2021 00       | 2170 21  | 21 მაგიდა               |                 | 150.00           | GEL    | = |
| 30       | 2                                   |       |                  | 🛱 ძირითადი საშუალებების გადააფასება |                     | 15.11.2021 00       | 8290     | სხვა არასაოპერაციო      | 150.00          |                  | GEL    |   |
|          |                                     |       |                  |                                     |                     |                     |          |                         |                 |                  |        |   |

## გააკორექტირეთ ოპერაცია.

| 🖗 m3; | ერაციის კორექტ                                | ეირენ | ბა                   |        |           |                 |                  |        |                       |                     |                     | 23  |
|-------|-----------------------------------------------|-------|----------------------|--------|-----------|-----------------|------------------|--------|-----------------------|---------------------|---------------------|-----|
|       | ოპერაციის                                     | 15.1  | 1.2021 00:13:32      |        |           |                 |                  |        |                       |                     |                     | 26  |
|       | დოკუმენტის                                    |       |                      |        | ოპერაციის | მირითადი ს      |                  |        |                       |                     |                     |     |
|       | კომენტარი ძირითადი საშუალების გადაფასება      |       |                      |        |           |                 |                  |        |                       |                     |                     |     |
| B 6   | 요 🕒 🔀 🗙 🛊 🜲 🕼 🕴 - 전 - 🛐 - 🛐   🛃   🗄 🖬 🐘 🚚 🖓 - |       |                      |        |           |                 |                  |        |                       |                     |                     |     |
|       | ანგარიში                                      |       | ანგარიშის დასახელება |        | ბა        | დებეტი<br>თანხა | კრედიტი<br>თანხა | ვალუტ: | ღირებულების<br>ცენტრი | დებეტი<br>რაოდენობა | კრედიტი<br>რაოდებობ | , o |
| ▶ 1   | 2160 3                                        |       | 1 კომპიუტერი         |        |           | 200.00          |                  | GEL    | საერთო ღი             |                     |                     | 6   |
| 2     | 8190                                          |       | სხვა არასაოპერ       | აციო შ | ემოსავალი |                 | 200.00           | GEL    | საერთო ღი             |                     |                     |     |
| 3     | 2170 21                                       |       | 21 მაგიდა            |        |           |                 | 150.00           | GEL    | საერთო ღი             |                     |                     | 6   |
| 4     | 8290                                          |       | სხვა არასაოპერ       | აციო ხ | არჯები    | 150.00          |                  | GEL    | საერთო ღი             |                     |                     |     |
|       |                                               |       |                      |        |           |                 |                  |        |                       |                     |                     |     |

როგორც ხედავთ გატარებები შესრულდა მხოლოდ იმ ძირითად საშუალებებზე, რომელთაც შევსებული ქონდათ ველი "საბალანსო ღირებულების გადაფასების თანხა" მიუხედავად იმისა, რომ გადაფასების ოპერაცია შევასრულეთ ეკრანზე არსებულ ყველა ძირითად საშუალებაზე. დახურეთ ეკრანი.

ასევე საბუღალტრო ოპერაციის ნახვა შეგიძლიათ ძირითადი საშუალების ეკრანიდან. მონიშნეთ გადაფასებული ძირითად საშუალება და დააჭირეთ ღილაკის 🍱 გვერდით მდებარე შავ ისარს. ჩამოიშლება ჩამონათვალი:

| 🏨 მირითადი საშუალების ბარათი          |
|---------------------------------------|
| 🗐 ბირითადი საშუალების დეტალური ბარათი |
| 🛍 გატარებები                          |
| 🔁 ბრუნვები                            |

აირჩიეთ ჩამონათვალიდან "გატარებები"

| 0 8×0     |                                                |           |                                       |                |                     |          |                      |                 |                  |        |                  |  |  |  |
|-----------|------------------------------------------------|-----------|---------------------------------------|----------------|---------------------|----------|----------------------|-----------------|------------------|--------|------------------|--|--|--|
| <br>პერიო | ი ე ლ ლ ა ალ ი ლ ა ლ ა ლ ა ლ ა ლ ა ლ ი ლ ლ ლ ლ |           |                                       |                |                     |          |                      |                 |                  |        |                  |  |  |  |
|           |                                                |           |                                       |                |                     |          |                      |                 |                  |        |                  |  |  |  |
|           | გად                                            | ରୁ<br>ଜୁନ | ოპერაციის ტიპი                        | დოკუi<br>წომერ | ოპერაციის<br>თარიღი | ანგარიში | ანგარიშის დასახელება | დებეტი<br>თანხა | კრედიტი<br>თანხა | ვალუტ: | ღირებუ<br>ცენტრი |  |  |  |
| 1         |                                                |           | 🛱 კაპიტალიზაცია                       |                | 20.01.2021 21       | 2160 3   | 1 კომპიუტერი         | 169.49          |                  | GEL    | საერთო           |  |  |  |
| ▶ 2       |                                                |           | 🛱 ძირითადი საშუალებების გადააფასება 🛛 |                | 15.11.2021 00       | 2160 3   | 1 კომპიუტერი         | 200.00          |                  | GEL    | საერთო           |  |  |  |
|           |                                                |           |                                       |                |                     |          |                      |                 |                  |        |                  |  |  |  |